### Navigating in SNEARS

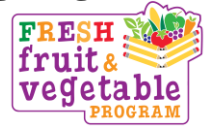

#### Accessing SNEARS

- 1. Only the **submitter** and **alternate submitter** listed on your Child Nutrition Program's "Schedule A" **can enter data for FFVP vouchers.**
- 2. Initial step is to go to www.nj.gov.
- 3. Press the **Login** button on the top left of screen.
- 4. Enter the Login ID and Password.
- 5. Select the Food and Nutrition Electronic Services link.
- 6. Read the "NJDA Announcements".
- 7. Scroll down and click on the "FFVP", Fresh Fruit and Vegetable Program, link.

# FRESH FRUIT and VEGETABLE PROGRAM

### Welcome Screen

- 1. Next to **"Federal Fiscal Year"** enter: Fiscal Year 2020 for August and September Fiscal Year 2021 for October-June
- 2. This screen will indicate monthly **Voucher Status** and **Dates** submitted, certified, approved, and processed as you progress through the submission procedure.
- 3. Select the Month of the voucher you want to submit.

### **FFVP Sponsor Voucher Summary**

- 1. This screen will indicate **Monthly Voucher Status** and **Dates** submitted, certified, approved and processed as you progress through the submission procedure.
- 2. Scroll down and **Select the Site** to start entering the monthly expenses.
- 3. This will take you to the **Site Voucher Screen** where all the data pertaining to that school/site is entered.

# **FFVP Site Voucher Details**

- 1. The "Current Remaining Balance" shown in the box on this screen will update as you enter the items being claimed for the month.
- 2. Complete the Site Voucher Screen by clicking on the button for each Category listed.

### **FFVP Site Voucher- Item Details**

- 1. Click on Category and then hit "Add New Item" button.
- 2. **FRUITS and VEGETABLES:** Enter the Product Description, Size/Weight of Shipping Unit, Number of Units, Cost Per Unit, and Total Cost for items under the Fruits category, then under the Vegetables category. (*"Total Cost" must be entered. The form will not automatically calculate the total.*)
- 3. **LABOR:** Enter Staff Name or Title, Number of Hours, Hourly Rate, and Total Cost. (*"Total Cost" must be entered. The form will not automatically calculate the total.*)
- 4. **SMALL SUPPLIES/OTHER:** Enter Product Description, Number of Units, Cost Per Unit and Total Cost. (*"Total Cost" must be entered. The form will not automatically calculate the total.*)
- 5. Click on "Add New Item" to add more items belonging to that category.
- 6. Click on **"Submit Item(s)"** to save the data each time you have entered the items for a category (*i.e. fruits, vegetables, labor, etc*). The data will be reflected in the FFVP site Voucher Details screen.
- 7. Click the **"Delete" checkbox in the left column next to the item** you would like to delete. Click on **"Delete" at the bottom to remove an item.**
- 8. Once all items are submitted, the system will bring you back to the FFVP Site Voucher Summary of Details.

### Number of Days of Operation

- 1. Enter the **number of days of operation** in the blank provided at the **bottom of the screen** after you have entered details for all categories. If you enter days at the beginning, it will go back to a blank cell every time you enter details for each category.
- 2. If you did not have any operating days but need to submit expenses, you **must check off box "Did not serve".**

# Jersey Grown Fruits & Vegetables

- 1. Enter in cell under "Number of Days of Operation" if you served any items that were grown in New Jersey. Check off "Yes" or "No".
- 2. If you enter "Yes", a new cell will appear for you to enter on voucher the total amount of money your school has spent on fruits and veggies grown in New Jersey.
- 3. Request your vendor to indicate on invoices the produce that you receive that is grown in New Jersey.
- 4. If you order produce from a company that is located in New Jersey this does not mean the products are grown in New Jersey.

# **Submitting Vouchers**

1. Click **"Submit Site Voucher".** This takes you back to the Sponsor Summary screen where you select the next site, if you have another school/site to enter.

#### Continued pg. 3 FFVP SNEARS

# 2. <u>After submitting all of the Site vouchers, you must click the</u> <u>"Submit Sponsor Voucher" button to submit the entire reimbursement</u> <u>claim report.</u>

3. After Submitting a voucher, a confirmation message will appear on the screen. <u>NOTE</u>: If you do not see a confirmation statement, you did not click the "Submit Sponsor Voucher" button, and the reimbursement claim will not be able to be processed.

### **Certifying Vouchers**

- 1. After clicking the "Submit Sponsor Voucher" button to submit the entire reimbursement claim report, a message will be sent to the Certifier to Certify the reimbursement claim.
- 2. Only the certifier and alternate certifier listed on your Child Nutrition Program's "Schedule A" can certify FFVP vouchers.
- 3. After Certifying a voucher, a confirmation message will appear on the screen.

# Save For Later Use

- 1. You can enter school/site details on a weekly basis.
- 2. Click "Submit" button for details so entries will be saved.
- 3. The message **"Saved"** will appear in the **box next to the site** for the Sponsor voucher status.
- 4. Do not submit the Site or Sponsor Voucher until you have entered all details for the month of service.

### **Reviewing Status & Payments**

1. On the "Welcome" screen, you can review the updated status of monthly vouchers.

### **Questions**

- If you have any questions throughout the process click on the "Contact Us" link located at the bottom of the screen to send an email. OR
- 2. Call Jackie Bricker at (609) 847-9079 or Janet Celi at (609) 744-3562.